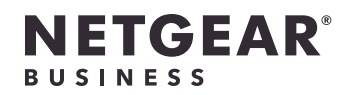

# 安装指南

### 8 端口 Ultra60 PoE++ 多千兆 (2.5G) 以太网智 能交换机 MS108TUP

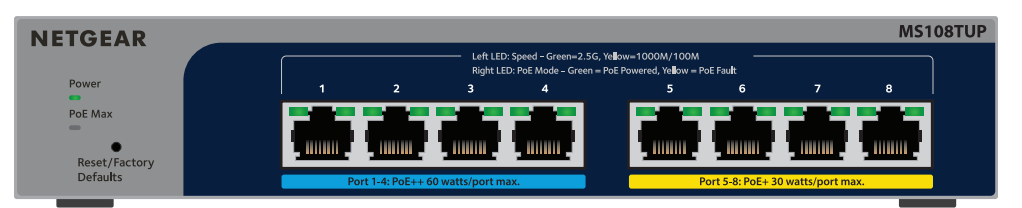

## 包装内容

- NETGEAR 8 端口 Ultra60 PoE++ 多千兆 (2.5G) 以太网智能交换机
- 电源适配器(电源线因地区而异)
- 壁挂安装套件
- 橡胶垫脚
- 安装指南

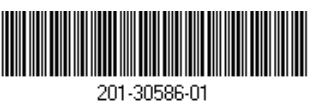

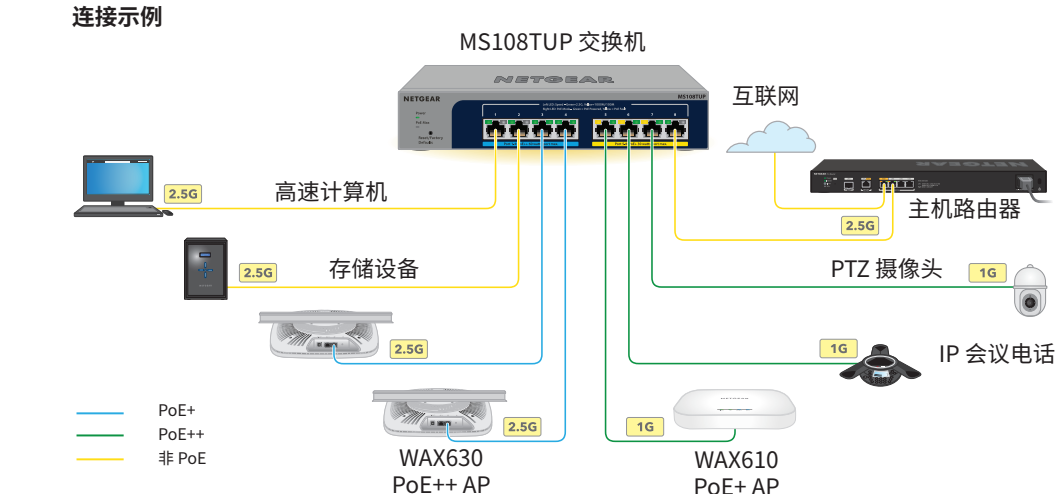

- 将设备连接到交换机前面板上的 RJ-45 多千兆端口 (1-8)。 端口 1-4 支持 PoE++ (IEEE 802.3bt)。端口 5-8 支持 PoE+ (IEEE 802.3at)。 使用以 RJ-45 接头端接的超五类 (Cat 5e) 或更高等级的以太网线进行 1G 和 2.5G 连接。
- 2. 将交换机上的一个端口连接到包含 DHCP 服务器(如路由器)的网络。 在小型办公室或家庭办公室网络,将交换机连接到已连接至调制解调器或网关的路由器的 LAN 端口。
- 3. 打开交换机电源,等待两分钟。

步骤 1: 连接交换机

如果将交换机连接到具有 DHCP 服务器的网络,则会自动为交换机分配新的 IP 地址。 (默认交换机 IP 地址为 192.168.0.239。)

此交换机仅供室内使用。如果想要将其连接到室外设备,则室外设备必须正确接地并具有 电涌保护,且必须在交换机和室外设备之间串联安装以太网电涌保护器。否则可能会损坏 交换机。

警告: 在将此交换机连接到室外线缆或设备之前,请访问 https://kb.netgear.com/zh\_CN/000057103 以了解安全和保修信息。

- 1. 在您的移动设备上,访问 App Store,搜索 NETGEAR Insight 并下载最新版应用程序。 2. 打开 NETGEAR Insight 应用程序。

- 4. 输入您的 NETGEAR 帐户的电子邮件地址和密码,然后轻触 LOG IN(登录)。
  - 选项 1: 您的交换机和移动设备连接到同一网络。您的交换机及其 IP 地址显示在设备 列表中。执行以下操作: a. 选择交换机或轻触 Unclaimed (未申领)。
    - b. 在下一个屏幕上,轻触 ADD DEVICE(添加设备),然后继续执行步骤 3.5。 (扫描网络)。如果交换机仍未显示,请遵循选项2。
    - 如果交换机并未显示在设备列表中,请轻触右上角的+,然后轻触 Scan Network

2023年8月

## 步骤 2: 检查 PoE 状态

- 该交换机可为端口 1-4 提供高达 60W PoE++ (IEEE 802.3bt) 的功率,为端口 5-8 提供高达 30W PoE+ (IEEE 802.3at) 的功率。所有活动 PoE 端口的最大 PoE 功率配额为 230W。
- 前面板左侧的 PoE Max LED 指示交换机上 PoE 配额的状态:
- 熄灭: 充足。可用 PoE 功率高于 7W。
- **稳定黄色:**可用 PoE 功率低于 7W。
- 闪烁黄色:在此前的两分钟,至少出现过一次 PoE 功率低于 7W 的情况。 如需系统 LED、端口 LED 和安装说明,请参阅硬件安装指南,您可以访问
- www.netgear.com/support/download 并输入您的型号来下载该指南。

## 步骤3:查找网络中的交换机

- 您可以使用 NETGEAR 交换机发现工具发现网络中的交换机 IP 地址。NETGEAR Insight 用户 可以使用 Insight 应用程序发现交换机。
- 选项 A: 使用 NETGEAR Switch Discovery Tool
- NETGEAR 交换机发现工具可让您从连接到交换机所在网络的 Mac 或 Windows 计算机,发现 您的网络中交换机的 IP 地址。 要下载此工具,请访问 netgear.com/support/product/netgear-switch-discovery-tool.aspx。

#### 选项 B: 使用 NETGEAR Insight 应用程序

- 您可以使用 Insight 应用程序来发现和注册交换机,并使您的保修生效。
- 如果没有 NETGEAR 帐户,轻触 CREATE NETGEAR ACCOUNT(创建 NETGEAR 帐户), 然后按照屏幕上的说明操作。

- 选项 2: 您的交换机和移动设备未连接到同一网络。您的交换机及其 IP 地址未显示在 设备列表中。执行以下操作:
- a. 轻触右上角的+。
- b. 使用移动设备上的摄像头扫描条形码或二维码,或者输入序列号,然后继续执行 步骤 3.5。
- 5. 按照屏幕上的说明完成交换机注册过程。在此设置过程中,决定是要从设备用户界面管理 和监控交换机,还是使用 NETGEAR Insight 从云端远程进行管理和监控:
  - 设备用户界面:轻触 Not Now (暂不启用)。 然后,继续执行步骤4:登录交换机设备用户界面。
  - NETGEAR Insight 云门户网站或 Insight 应用程序:轻触 Manage with Insight ( 通过 Insight 进行管理)。 然后,继续执行步骤4:登录交换机设备用户界面和 可选步骤 5: 将管理模式更改为 NETGEAR Insight。

### 步骤 4: 登录交换机设备用户界面

您可以将交换机用作即插即用设备,也可以通过登录到设备用户界面 (UI) 来更改设置。

- 1. 在连接至交换机所在同一网络的计算机或平板电脑中,打开 Web 浏览器。您可以使用有 线连接或 WiFi 连接。
- 2. 在 Web 浏览器的地址字段中,输入您在步骤 3: 查找网络中的交换机中发现的交换机 IP 地址。

如果交换机连接到互联网,则会显示 Register to activate your warranty(注册以激活 保修)页面。但是,如果您已在 NETGEÄR Insight 应用程序中注册交换机,则会显示 Device UI login(设备用户界面登录)页面,您可以继续执行步骤 4.4。

- 3. 如果您尚未在 NETGEAR Insight 应用程序中注册交换机,请单击以下按钮之一:
  - Register Your Device(注册您的设备): 如果交换机已连接到互联网,则会显示 此按钮。您可以注册交换机并激活保修。有关注册交换机的更多益处的信息,请访问 netgear.com/cn/why-register/。
  - Enter Registration Key(输入注册密钥): 如果您已获得注册密钥,例如通过在 MyNETGEAR.com 网站上注册交换机获得,则可以输入密钥,然后登录到设备用户 界面。
  - Skip Registration and Access the UI(跳过注册并访问用户界面): 注册不是强 制性的,但我们强烈建议进行注册。如果您未在购买后的 30 天内注册交换机,则您 的保修权益可能会受到影响。
- 4. 如果出现提示,请输入默认设备管理员密码 password,然后单击 Login(登录)按钮。
- 5. 如果显示 Change Default Password(更改默认密码)页面,请指定并确认新的设备管 理员密码,单击 Submit(提交)按钮,然后使用新密码重新登录。

此时将显示 System Information(系统信息)页面。您现在可以配置交换机。有关从设 备用户界面配置交换机的更多信息,请参阅用户手册,您可以访问 www.netgear.com/support/download 并输入您的型号来下载该指南。

### 可选步骤 5:将管理模式更改为 NETGEAR Insight

**注意:** 仅当您要将管理模式更改为 NETGEAR Insight 时,才遵循此步骤中的说明进行 操作。

默认情况下,设备用户界面中的管理模式已设为 Directly Connect to Web Browser Interface(直接连接到 Web 浏览器界面),可让您从设备用户界面配置交换机。

在设备用户界面中更改管理模式,以便使用 Insight 云门户或 Insight 应用程序从云远程管理 交换机。

- 在连接至交换机所在同一网络的计算机或平板电脑中,打开 Web 浏览器。 您可以使用有线连接或 WiFi 连接。
- 2. 在 Web 浏览器的地址栏中,输入交换机的 IP 地址。 此时会显示 Device UI login(设备用户界面登录)页面。

如果您尚未注册交换机,则会显示 Register to activate your warranty(注册以激活保 修)页面。有关更多信息,请参见步骤 4:登录交换机设备用户界面。

- 3. 输入您的设备管理员密码。 该密码是您第一次登录到设备用户界面时设置的密码。
- 4. 单击 Login (登录) 按钮。 此时将显示 System Information(系统信息)页面。
- 5. 选择 NETGEAR Insight Mobile App and Insight Cloud Portal (NETGEAR Insight 移 动版应用程序和 Insight 云门户网站)单选按钮。
- 6. 在弹出窗口中,单击 **OK**(确定)按钮。
- 7. 单击 **APPLY**(应用)按钮。
- 8. 在弹出窗口中,单击 **OK**(确定)按钮。 将保存您的设置。

第一次将管理模式更改为 Insight 时,交换机将重置为其出厂默认设置,您必须使用 NETGEAR Insight 云门户网站或 Insight 应用程序配置交换机。我们建议您使用 Insight 云门 户网站。

**注意:** 您仍然可以登录到设备用户界面并访问有限的菜单内容,但现在必须为添加交 换机的 Insight 网络位置输入 Insight 网络密码,而不是设备管理员密码。

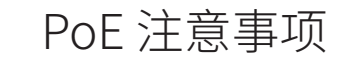

按端口升序(从端口1至端口8)确定交换机供应 PoE 功率的优先级。该交换机可为所有活动 PoE+和 PoE++端口提供总计 230W 的功率。

- 端口 1-4:每个端口可提供高达 60W PoE++ (802.3bt) 功率。
- 端口 5-8:每个端口可提供高达 30W PoE+ (802.3at) 功率。

下表显示了未应用覆盖时的标准功率范围,并由100米的线缆长度上限计算得出。如果设备从 交换机收到的 PoE 功率不足,建议使用短一些的网线。

| 设备级别 | 兼容的 PoE 标准       | 级别说明     | 交换机提供的最<br>大功率 | 传递到设备的<br>功率 |
|------|------------------|----------|----------------|--------------|
| 0    | PoE、PoE+ 和 PoE++ | 默认功率(全部) | 15.4W          | 0.44W-13.0W  |
| 1    | PoE、PoE+ 和 PoE++ | 功率非常低    | 4.0W           | 0.44W-3.84W  |
| 2    | PoE、PoE+ 和 PoE++ | 功率低      | 7.0W           | 3.84W-6.49W  |
| 3    | PoE、PoE+ 和 PoE++ | 功率中等     | 15.4W          | 6.49W-13.0W  |
| 4    | PoE+和 PoE++      | 功率高      | 30.0W          | 13.0W-25.5W  |
| 5    | PoE++            | 超高功率     | 45.0W          | 25.5W-40.0W  |
| 6-8  | PoE++            | 超高功率     | 60.0W          | 40.0W-51.0W  |

PoE 故障排除

以下是一些解决可能出现的 PoE 问题的提示:

#### PoE 错误状况

端口发生了 PoE 短路。

30W, PoE++ 连接的上限值为 60W。

• 如果 PoE Max LED 呈稳定黄色,则请断开一台或多台 PoE 设备,防止 PoE 超额。 • 每台连接到交换机的受电设备 (PD),其在交换机上相关的 PoE LED 将呈稳定绿色。如果 PoE LED 呈稳定黄色,则出现了 PoE 错误,PoE 将因出现下表中所列的状况而中断。

#### 可行的解决方案

#### 故障极有可能与连接的 PD 有关。请检查 PD 的 PoE 功率需求超出了交换机允许的上限值。PoE PD 的状况,断开重连 PD 以对其进行重启, 连接的上限值为 15.4W, PoE+ 连接的上限值为 或尝试使用短一些的线缆。 端口上的 PoE 电流超过了 PD 的分类限值。 端口上的 PoE 电压超出了交换机允许的范围。 重启交换机,查看故障是否已自动解决。请 检查 PD 的状况,断开重连 PD 以对其进行 重启,或尝试使用短一些的线缆。

支持和社区

访问 support.netgear.cn 以获得疑难解答并访问最新下载。

您还可以访问我们的 NETGEAR 社区 https://community.netgear.com/cn,征得有益的 建议。

法律法规

有关合规性信息,包括欧盟符合性声明,请访问 https://www.netgear.com/cn/about/regulatory/。连接电源之前,请查阅法规遵从性文件。

请勿在户外使用此设备。PoE 端口仅用于楼内连接。

仅适用于 6 GHz 设备: 仅在室内使用设备。禁止在石油平台、汽车、火车、船只和飞机上使 用 6 GHz 设备,但允许在 3,048 米以上高空飞行的大型飞机上运行该设备。禁止在 5.925-7.125 GHz 频带内操作发送器,以控制无人机系统或与无人机系统通信。

根据中国 RoHS 要求,查看本产品中有害物质的相关信息,请登入下面链接后点击对应产品 型号名称: http://support.netgear.cn/China-RoHS

NETGEAR, Inc. 350 East Plumeria Drive San Jose, CA 95134, USA

© NETGEAR, Inc., NETGEAR 和 NETGEAR 徽标是 NETGEAR(美国网件公司)的商标。 其他非 NETGEAR 商标仅供参考之用。